## Historique des modifications

| Version | Date       | Auteur        | Remarques                             |
|---------|------------|---------------|---------------------------------------|
| 1       | 22-09-2009 | Bureau Themis | Version initiale                      |
| 2       | 17-12-2009 | Björn Jans    | Adaptation des données                |
| 3       | 21-12-2009 | Björn Jans    | Ajout remarque "propagation"          |
| 4       | 29-11-2010 | KCE           | Modification et extension des données |
| 5       | 11-02-2011 | KCE           | Modification et extension des données |
| 6       | 23-05-2011 | KCE           | Adaptation des données                |

Instruction de travail n° 302: Absences et congés - Classe MALADIE

## 1. <u>Généralités – Aperçu de la classe maladie</u>

| Туре | Description FR              | Code | Description FR              | Stat. | Contr.       |
|------|-----------------------------|------|-----------------------------|-------|--------------|
| VZG  | Congé maladie               | VZG  | Congé maladie               |       | $\checkmark$ |
| VZD  | Congé maladie temps partiel | VZD  | Congé maladie temps partiel |       | $\checkmark$ |

Par congé maladie, on entend:

- congé à temps plein pour cause de maladie
- congé à temps partiel pour cause de maladie
- 2. Explication de chaque type de "congé"
- 2.1 Congé de maladie à temps plein
- Encoder l'absence

Aller dans le composant "Absences et congés" et cliquer sur le lien "Créer/Mettre à jour une absence".

| Menu principal >                                                                                                    |                   |
|----------------------------------------------------------------------------------------------------|-------------------|
| 💋 Absences et congés                                                                                                    |                   |
| Permet d'identifier les absences et les congés, notamment les absences d'un type particulier. Permet également d'effectuer le suivi des temps de travail. |                   |
| Créer/intettre à jour absence         Permet de saisir le détail d'une absence ainsi que les actions associées et les commentaires qui s'y rapportent.    | Capital de départ |
|                                                                                                    |                   |

Si une absence a déjà été encodée, cliquer sur 🗄 pour pouvoir introduire une nouvelle absence.

Compléter la "date de début" et la "date de fin".

Si la date de fin n'est pas connue, introduire une date fictive. Cette date ne peut pas se situer plus loin que la date de début + 50 ans. Dès que la date de fin est connue, remplacer la "date de fin" fictive par la "date de fin" réelle.

Choisir comme "type d'absence" "VZG" en cliquant dans la picklist (liste déroulante) Le "code d'absence" est chargé automatiquement.

Cliquer sur 🗄 pour ajouter plusieurs périodes de congé pour cause de maladie.

## **REMARQUE:**

Si un membre du personnel a plusieurs absences dont plusieurs pour lesquelles on ne connait pas la date de fin, prenez comme date de fin, la date de fin de la première absence pour laquelle on ne connait pas la date de fin.

Ceci tout en sachant qu'on peut compter maximum 50 ans à partir de la date de début pour une absence dont la date de fin n'est pas connue pour fixer la date de fin "provisoire".

Exemple:

Interruption de carrière mi-temps à partir du 01/02/2005 et date de fin pas connue:

=> Date de début: 01/02/2005 et date de fin: 31/01/2055

Maladie à partir du 15/03/2009 et date de fin pas connue:

=> Date de début: 15/03/2009 et date de fin: 31/01/2055

Cas spéciaux:

- Cocher "prolongation" si le congé pour cause de maladie suit une absence précédente.
- Cocher "rechute" s'il s'agit d'une rechute d'une maladie précédente et introduire la date de rechute. C'est la date du premier jour de la période de maladie, date à laquelle le membre du personnel fait une rechute.

|             | Enregistrer |
|-------------|-------------|
| Cliquer sur |             |

|                                 | inder iouior                                                                                                    |                                                                                                    | -                                                                                                    |
|---------------------------------|----------------------------------------------------------------------------------------------------|----------------------------------------------------------------------------------------------------|----------------------------------------------------------------------------------------------------|
|                                 |                                                                                                    |                                                                                                    |                                                                                                    |
|                                 | Rechercher   Afficher tout                                                                                                    | Premier 🛃 1 sur 1 🕨                                                                                                    | Dernier                                                                                                    |
| 01/03/2010 🛐                    |                                                                                                    |                                                                                                    | + -                                                                                                    |
| 18/03/2010 🛐                    |                                                                                                    |                                                                                                    |                                                                                                    |
| VZG Q Congé pour cause de malar | dio                                                                                                    | 1                                                                                                    |                                                                                                    |
| V7C Congé pour cause de maiat   |                                                                                                    |                                                                                                    |                                                                                                    |
| maladie                         | Zones regiementaires: Belgique                                                                                                    |                                                                                                    |                                                                                                    |
|                                 |                                                                                                    | 1                                                                                                    |                                                                                                    |
|                                 |                                                                                                    |                                                                                                    |                                                                                                    |
|                                 |                                                                                                    |                                                                                                    |                                                                                                    |
| Rechute Date de rechute:        | 1                                                                                                    |                                                                                                    |                                                                                                    |
|                                 |                                                                                                    |                                                                                                    |                                                                                                    |
|                                 |                                                                                                    |                                                                                                    |                                                                                                    |
|                                 | 01/03/2010 🗟<br>18/03/2010 🗟<br>VZG Q Congé pour cause de malac<br>VZG Q Congé pour cause de<br>maladie<br>Rechute Date de rechute: | 01/03/2010<br>18/03/2010<br>VZG Congé pour cause de maladie<br>VZG Congé pour cause de Zones réglementaires: Belgique<br>maladie<br>Rechute Date de rechute: | 01/03/2010       Image: Congé pour cause de maladie         VZG       Congé pour cause de maladie         VZG       Congé pour cause de Zones réglementaires: Belgique maladie         Image: Maladie       Maladie         Rechute       Date de rechute: |

Le champ "Propagation" est automatiquement coché lorsqu'un "congé pour cause de maladie" est encodé. Ce champ fait en sorte que l'absence est copiée dans toutes les autres relations de travail actives du membre du personnel.

S'il faut supprimer l'absence pour une raison particulière, ceci ne se fera pas automatiquement dans toutes les relations de travail actives de l'intéressé.

#### Poursuivre le processus pour valider, éventuellement vérifier et approuver.

## 2.2 Congé de maladie à temps partiel – Prestations réduites pour cause de maladie

## a. <u>Généralités</u>

Le congé de maladie à temps partiel doit uniquement être complété pour un membre du **personnel contractuel**, étant donné que ce congé n'a d'influence sur la rémunération que pour un membre du personnel contractuel. Un membre du personnel statutaire continue à être payé entièrement pendant cette période. De plus, le congé de maladie à temps partiel pour un membre du personnel statutaire n'a pas d'influence sur le capital maladie ou sur la déclaration DMFA.

## b. Moteur salarial: Encoder une absence

Aller dans le composant "Absences et congés" et cliquer sur le lien "Créer/Mettre à jour absences".

| Menu principal >                                                                                                    |                                                                                                    |                   |
|----------------------------------------------------------------------------------------------------|----------------------------------------------------------------------------------------------------|-------------------|
| 📁 Absences et congés                                                                                                    |                                                                                                    |                   |
| Permet d'identifier les absences et les congés, notamment les absences d'un type                                                                   | particulier. Permet également d'effectuer le suivi des temps de travail.                                              |                   |
| Créer/mettre à jour absence<br>Permet de saisir le détail d'une absence ainsi que les actions associées et<br>les commentaires qui s'y rapportent. | Affect, cal.travail/ <u>irs fériés</u><br>Permet de définir le calendrier de travail et de jours fériés d'un salarié. | Capital de départ |
|                                                                                                    |                                                                                                    |                   |

Si une absence a déjà été encodée, cliquer sur 🗄 pour pouvoir introduire une nouvelle absence.

Compléter la "date de début" et la "date de fin".

Si la date de fin n'est pas connue, introduire une date fictive. Cette date ne peut pas se situer plus loin que la date de début + 50 ans. Dès que la date de fin est connue, remplacer la "date de fin " fictive par la "date de fin" réelle.

Choisir comme "type d'absence" "VZD" en cliquant dans la picklist (liste déroulante) Le "code d'absence" est chargé automatiquement.

Compléter "l'horaire" du membre du personnel pour la période de congé de maladie à temps partiel (conformément à l'instruction de travail "Introduction d'un nouveau membre du Personnel ").

| / Données absence V                   | <u>C</u> ommentai              | res Y Compteurs                                                 |                         |                    |                     |         |
|---------------------------------------|--------------------------------|-----------------------------------------------------------------|-------------------------|--------------------|---------------------|---------|
|                                       |                                | EMP                                                             | Matricule:              |                    | N° dossier emploi:  | 0       |
| Données d'absence                     |                                |                                                                 | <u>Rechercher</u>   A   | fficher tout       | Premier 🛃 1 sur 1 🕨 | Dernier |
| *Date/heure début<br>*Date/heure fin: | 01/03/2010                     | 1<br>1<br>1                                                     |                         |                    |                     | + -     |
| *Type absence:<br>*Code absence:      | VZD Q                          | Congé maladie à tps partiel<br>Congé maladie à temps<br>partiel | Zones réglementaires:   | Belgique           |                     |         |
| Calendrier travail                    | [                              | 19H00W1034]⊂ 19H00W                                             | 1_348348348348348348    |                    |                     |         |
| Benregistrer Reto                     | our à la recherc<br>mmentaires | he FEPrécédent dans la liste                                    | ¥≣Suivant dans la liste | <b>TenNotifier</b> |                     |         |

Cliquer sur 🖪 pour ajouter plusieurs périodes de congé de maladie à temps partiel.

Cliquer sur

**REMARQUE:** 

Si un membre du personnel a plusieurs absences dont plusieurs pour lesquelles on ne connait pas la date de fin, prenez comme date de fin, la date de fin de la première absence pour laquelle on ne connait pas la date de fin.

Ceci tout en sachant qu'on peut compter maximum 50 ans à partir de la date de début pour une absence dont la date de fin n'est pas connue pour fixer la date de fin "provisoire".

Exemple:

Interruption de carrière mi-temps à partir du 01/02/2005 et date de fin pas connue:

=> Date de début: 01/02/2005 et date de fin: 31/01/2055

Maladie à partir du 15/03/2009 et date de fin pas connue:

=> Date de début: 15/03/2009 et date de fin: 31/01/2055

## Poursuivre le processus pour valider, éventuellement vérifier et approuver.

# 3. Exemple concret

Un membre du personnel est malade du 12/05/2010 au 25/05/2010 inclus.

| Données absence 🏼 🏻 🗎     | Commentaires Comp              | eurs                                       |                               |               |
|---------------------------|--------------------------------|--------------------------------------------|-------------------------------|---------------|
|                           | EMP                            | Matricule:                                 | N° dossier emp                | <b>loi:</b> 0 |
| Données d'absence         |                                | <u>Rechercher</u>   A                      | tficher tout 🛛 Premier 🗹 1 su | r 1 🕩 Dernier |
| *Date/heure début:        | 12/05/2010 🛐                   |                                            |                               | + -           |
| *Date/heure fin:          | 25/05/2010 🛐                   |                                            |                               |               |
| *Type absence:            | VZG 🔍 Congé pour ca            | use de maladie                             |                               |               |
| *Code absence:            | VZG Q Congé pour ca<br>maladie | use de Zones réglementaires:               | Belgique                      |               |
|                           |                                |                                            | )                             |               |
|                           |                                |                                            |                               |               |
|                           |                                |                                            |                               |               |
| Prolongation Propagation  | Rechute Date                   | le rechute:                                |                               |               |
|                           |                                |                                            |                               |               |
| Enregistrer               | our à la recherche             | lent dans la liste ↓ Suivant dans la liste | Ten Notifier                  |               |
| nnées absence   <u>Co</u> | <u>mmentaires   Compteurs</u>  |                                            |                               |               |

A la clôture de mai, on ne sait pas s'il va effectivement reprendre le 26/05, c'est pourquoi, par mesure de sécurité, on peut introduire la maladie jusqu'au 31/05/2010. Pour ce faire, nous adaptons la date de fin.

| Données absence             | Commentaires Compteurs                                                  |                                   |                       |        |
|-----------------------------|-------------------------------------------------------------------------|-----------------------------------|-----------------------|--------|
|                             | EMP                                                                     | Matricule:                        | N° dossier emploi:    | 0      |
| Données d'absence           |                                                                         | <u>Rechercher</u>   Afficher tout | Premier 🛃 1 sur 1 🕨 D | ernier |
| *Date/heure début           | 12/05/2010 🛐                                                            |                                   | E                     | + -    |
| *Date/heure fin:            | 31/05/2010 🛐                                                            |                                   |                       |        |
| *Type absence:              | VZG Q Congé pour cause de mala                                          | die                               |                       |        |
| *Code absence:              | VZG 🔍 Congé pour cause de maladie                                       | Zones réglementaires: Belgique    |                       |        |
|                             |                                                                         |                                   |                       |        |
| Prolongation                | Rechute Date de rechute:                                                | B                                 |                       |        |
| Données absence   <u>Co</u> | our à la recherche ☐ +≣Précédent dans la list<br>mmentaires   Compteurs | e Votifier                        |                       |        |

Le 26/05/2010, il apparaît que cette personne a effectivement repris le travail. La date de fin devra à nouveau être modifiée dans le dossier de juin.

| onnées absence 🛛            | <u>C</u> ommentaires $\gamma$ ( | ompteurs                |                                      |              |                     |         |
|-----------------------------|---------------------------------|-------------------------|--------------------------------------|--------------|---------------------|---------|
|                             | EMP                             |                         | Matricule:                           |              | N° dossier emploi:  | 0       |
| )onnées d'absence           |                                 |                         | <u>Rechercher</u>   A                | fficher tout | Premier 🛃 1 sur 1 🕨 | Dernier |
| *Date/heure début:          | 12/05/2010 🛐                    |                         |                                      |              |                     | + -     |
| *Date/heure fin:            | 25/05/2010 関                    |                         |                                      |              |                     |         |
| *Type absence:              | VZG 🔍 Congé p                   | our cause de malad      | ie                                   |              |                     |         |
| *Code absence:              | VZG 🤍 Congé p<br>maladie        | our cause de            | Zones réglementaires:                | Belgique     |                     |         |
| (                           |                                 |                         |                                      | )            |                     |         |
|                             |                                 |                         |                                      |              |                     |         |
| Prolongation                | Rechute                         | Date de rechute:        | Ħ                                    |              |                     |         |
|                             |                                 |                         |                                      |              |                     |         |
| Enregistrer                 | ur à la recherche               | Précédent dans la liste | <mark>∔≣Suivant dans la liste</mark> | Notifier     |                     |         |
| nnées absence   <u>Co</u> i | <u>mmentaires   Compte</u>      | urs                     |                                      |              |                     |         |

Le 7 juin, cette personne retombe malade pour 3 semaines. Le docteur mentionne sur le volet administratif qu'il s'agit d'une rechute. Une nouvelle absence est créée en cliquant sur 🛨.

Il faut à nouveau introduire une maladie à partir du 07/06 au 28/06 inclus, maladie pour laquelle on indique qu'il s'agit d'une rechute de la maladie du 12/05.

| / Données absence \                    | <u>Commentaires</u> $\gamma$ Compteurs                             |                                              |                             |   |
|----------------------------------------|--------------------------------------------------------------------|----------------------------------------------|-----------------------------|---|
|                                        | EMP                                                                | Matricule:                                   | N° dossier emploi: 0        |   |
| Données d'absence                      |                                                                    | <u>Rechercher</u>   Afficher tout            | Premier 🛃 1 sur 1 🕨 Dernier |   |
| *Date/heure début:<br>*Date/heure fin: | 07/06/2010 🛐<br>27/06/2010 🛐                                       |                                              | + -                         | I |
| *Type absence:<br>*Code absence:       | VZG Congé pour cause de mala<br>VZG Congé pour cause de<br>maladie | die<br><b>Zones réglementaires:</b> Belgique |                             |   |
|                                        |                                                                    |                                              |                             |   |
| Prolongation                           | Rechute Date de rechute:                                           | 12/05/2010                                   |                             |   |
| Enregistrer & Retor                    | ur à la recherche + Précédent dans la list                         | e ↓≣Suivant dans la liste ENotifier          |                             |   |
| Données absence   <u>Con</u>           | nmentaires   Compteurs                                             |                                              |                             |   |

A la clôture de juin, on ne peut pas encore dire avec certitude si cette personne va reprendre le 28/06/2010. C'est pourquoi on le met en maladie jusqu'au 30/06 (voir écran fin mai).

Le 28/06/2010, le congé de maladie est prolongé jusqu'au 15/07/2010. Pour ce faire, nous adaptons à nouveau la date de fin. L'option prolongation n'est en fait pas utilisée, et ce pour éviter des confusions et/ou erreurs.

| ∫ Données absence →         | Commentaires Compteurs            |                                      |                     |         |
|-----------------------------|-----------------------------------|--------------------------------------|---------------------|---------|
|                             | EMP                               | Matricule:                           | N° dossier emploi:  | 0       |
| Données d'absence           |                                   | <u>Rechercher</u>   Afficher tout    | Premier 🛃 1 sur 1 🕨 | Dernier |
| *Date/heure débu            | : 07/06/2010 🛐                    |                                      |                     | + -     |
| *Date/heure fin:            | 15/07/2010 🖻                      |                                      |                     |         |
| *Type absence:              | VZG Congé pour cause de mala      | adie                                 |                     |         |
| *Code absence:              | VZG 🤍 Congé pour cause de maladie | Zones réglementaires: Belgique       |                     |         |
|                             |                                   |                                      |                     |         |
|                             |                                   |                                      |                     | _       |
| Prolongation Propagation    | Rechute Date de rechute:          | 12/05/2010 🛐                         |                     |         |
|                             | our à la recherche                | te + Suivant dans la liste ENotifier |                     |         |
| Donnees absence   <u>Cc</u> | mmentaires ( <u>Compteurs</u>     |                                      |                     |         |

Le membre du personnel va dépendre de la mutuelle, étant donné que le congé de maladie compte plus de trente jours. La période du traitement garanti/revenus de remplacement va couvrir les trente premiers jours ouvrables de la maladie ou dans ce cas la période du 12 au 25/05/2010 inclus et la période du 7 au 22/06/2010 inclus. Le membre du personnel concerné dépendra donc de la mutuelle à partir du 23/06/2010 au 15/07/2010 inclus.

Ceci aura différentes conséquences sur les différentes anciennetés.

Pour connaître l'ancienneté pécuniaire actuelle correcte, nous allons examiner les anciennetés.

| Menu principal >               |                              |                             |
|--------------------------------|------------------------------|-----------------------------|
| 🂋 Anciennetés et base annuelle |                              |                             |
|                                |                              |                             |
| Capitaux de départ anciennetés | Base annuelle fixe           | Historique de carrière      |
| Carrières                      | Anciennetés et base annuelle | Promotion échelle salariale |

Nous en retirons l'ancienneté pécuniaire et l'ancienneté d'échelle de traitement.

| Anciennetés et base an                              | nuelle                                       |              |                    |                     |                     |                                |               |
|-----------------------------------------------------|----------------------------------------------|--------------|--------------------|---------------------|---------------------|--------------------------------|---------------|
|                                                     | Matricule:                                   |              | N° dossier:        | 0                   |                     |                                |               |
| tat au: 01/05/201                                   | 1 🗾                                          |              | Date de calc       | : <b>ul:</b> 08/11. | /2010               |                                |               |
| Inciennetés                                         |                                              |              |                    | 1                   |                     |                                |               |
| Type ancienneté                                     | Date début                                   | <u>Année</u> | <u>Mois</u>        | <u>Valeur rest</u>  | <u>ante</u>         |                                |               |
| ncienneté pécuniaire                                | 01/09/2010                                   | 0            | 8                  |                     | 0                   |                                |               |
| Incienneté de service                               | 01/09/2010                                   | 0            | 8                  |                     | 0                   |                                |               |
| Ancienneté d'échelle                                | 01/09/2010                                   | 0            | 8                  |                     | 0                   |                                |               |
| Ancienneté de classe                                | 01/03/2010                                   | 1            | 2                  |                     | 0                   |                                |               |
| f <b>ype base annuelle</b><br>Base annuelle normale | <u>Type</u><br><u>sauvegarde</u> Description |              | <u>Echelle Trt</u> | <u>AP utile</u>     | Base<br>annuelle co | <u>Alloc.</u><br>omplémentaire | Montant total |
| Base ann. max nouveau<br>statut                     | u                                            |              |                    | 0                   | 0,00                | 0,00                           | 0,00          |
| Base annuelle maximu                                | m                                            |              |                    | 0                   | 0,00                | 0,00                           | 0,00          |
| Promotion échelle                                   |                                              | D-4          |                    |                     | •                   |                                |               |
| Echelle Trt suivante:                               |                                              | Date augn    | nentation:         |                     |                     |                                |               |

L'ancienneté pécuniaire concerne un règlement mensuel. Le membre du personnel concerné était aux mois de juin et juillet entièrement à charge de la mutuelle.

De ce fait, dans capital de départ, nous allons modifier l'ancienneté pécuniaire au 01/09/2009.

Ces modifications sont faites par le moteur salarial lui-même dans le composant anciennetés et base annuelle sous la rubrique "anciennetés".

L'ancienneté d'échelle de traitement concerne un règlement journalier. Cette date est donc repoussée de 8 jours pour le mois de juin et de 15 jours pour le mois de juillet. Au 01/08/2010, l'ancienneté d'échelle de traitement est 24/09/2009.

Ces modifications sont faites par le moteur salarial lui-même dans le composant anciennetés et base annuelle sous la rubrique "anciennetés".

Et enfin, encore une remarque concernant les nouveaux membres du personnel. S'il y a une période d'essai mentionnée dans le contrat, elle doit être encodée dans les données d'emploi, dans détails de la relation de travail.

Exemple: un membre du personnel entre en service au 01/03/2010, avec un contrat à durée indéterminée avec une période d'essai de 6 mois.

|                                                 | EMP                     |                                                      | Matricule:                    | N° dossier en        | n <b>ploi:</b> O  |
|-------------------------------------------------|-------------------------|------------------------------------------------------|-------------------------------|----------------------|-------------------|
| .ieu travail                                    |                         |                                                      |                               | Rechercher Premier   | 3 sur 3 🕑 Dernier |
| Statut RH:                                      | Actif                   | Statut paie: Act                                     | if                            | <u>،</u>             | Aller à ligne 🛨 💻 |
| *Date effet:                                    | 01/03/2010              | Séq.:                                                | 0 •                           | *Emploi: Emplo       | i principal 🛛 🔽   |
| *Action:                                        | Embauche                | Moʻ                                                  | if:                           | *                    |                   |
| Date dernière embauch<br>Date fin emploi prévue | e: 01/03/2010           | Date fin emploi:                                     |                               |                      |                   |
| *Zone réglementaire:                            | BEL                     | Belgique                                             |                               |                      |                   |
| Société:<br>*Entité:<br>*Service:               | 001<br>0509 Q<br>6974 Q | Secrétariat Socia<br>POLICE FEDERA<br>SSGPI - SECRET | I GPI<br>ILE<br>'ARIAT SOCIAL | Date entrée service: | 01/03/2010 🛐      |
| Code établissement:                             | 2153012493              |                                                      |                               | Date création:       | 02/03/2010        |
|                                                 | Données emploi          | Données embauch                                      | 2)                            |                      |                   |

| <u>o</u> tatut y <u>C</u> ategorie d'employe | Junnees emp  | auche                                  |                        |      |         |                    |   |
|----------------------------------------------|--------------|----------------------------------------|------------------------|------|---------|--------------------|---|
|                                              | EMP          |                                        | Matricule              | :    |         | N° dossier emploi: | 0 |
| stance organisation                          |              |                                        |                        |      |         |                    |   |
| Enreg. instance org.:                        | 0            | Date embauche:                         |                        | 01/  | 03/2010 | Remplacer          |   |
| Date dernière embauche:                      | 01/03/2010   | Date début:                            |                        | 01/  | 03/2010 |                    |   |
| Date fin emploi:                             | 31/10/2010   |                                        | Années                 | Mois | Jours   |                    |   |
| Date service inst. organis.:                 | 01/03/2010   | 🔲 Remplacer 🍄                          | 0                      | 7    | 30      |                    |   |
|                                              |              |                                        |                        |      |         |                    |   |
| onnées affectation organis.                  |              |                                        |                        |      |         |                    |   |
| Enregistrement instance                      |              |                                        |                        |      |         |                    |   |
| Dte début dernière affectation:              | 01/03/2010   | Début première affectation: 01/03/2010 |                        |      |         |                    |   |
| Date fin affectation:                        | 31/10/2010   |                                        |                        |      |         |                    |   |
| Catégorie rattach./détachement:              | Rattach.     |                                        | Annéesi                | Mois | Jours   |                    |   |
| Ancienneté:                                  | 01/03/2010   | 🔲 Remplacer 🍫                          | 0                      | 7    | 30      |                    |   |
| Date service AS:                             | 01/03/2010   | 🔲 Remplacer 🍄                          | 0                      | 7    | 30      |                    |   |
| Date calc. prime ancienneté:                 | 01/03/2010   | 🔲 Remplacer 🍫                          | 0                      | 7    | 30      |                    |   |
| Date fin période essai:                      | 31/08/2010 🛐 |                                        |                        |      |         |                    |   |
| Date expérience prof.:                       | 31           | _                                      | Dernière vérification: |      | 31      |                    |   |
| Titre activité:                              |              |                                        | Téléphone poste:       |      |         |                    |   |
|                                              |              |                                        |                        |      |         |                    |   |